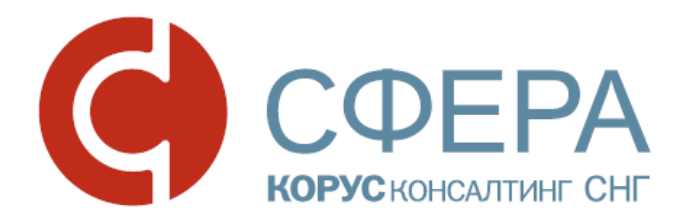

# ДОКУМЕНТООБОРОТ АКТОВ О ВЫПОЛНЕНИИ РАБОТ (ОКАЗАНИИ УСЛУГ)

Инструкция по работе с сервисом СФЕРА Курьер

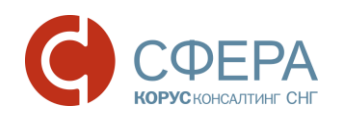

## ОГЛАВЛЕНИЕ

| ДОКУМЕНТООБОРОТ АКТА О ВЫПОЛНЕНИИ РАБОТ (ОКАЗАНИИ УСЛУГ)                            | 2 |
|-------------------------------------------------------------------------------------|---|
| СОЗДАНИЕ                                                                            | 3 |
| РЕДАКТИРОВАНИЕ                                                                      | 4 |
| ПОДПИСАНИЕ                                                                          | 5 |
| ФОРМИРОВАНИЕ ДОКУМЕНТА АКТ О ВЫПОЛНЕНИИ РАБОТ (ОКАЗАНИИ УСЛУГ)<br>(ТИТУЛ ЗАКАЗЧИКА) | 5 |
| ПРИНЯТИЕ                                                                            | 6 |
| ОТКЛОНЕНИЕ                                                                          | 6 |
| ПРОСМОТР ПЕЧАТНОЙ ФОРМЫ                                                             | 6 |
| ЭКСПОРТ                                                                             | 7 |

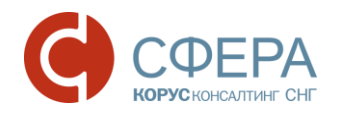

## ДОКУМЕНТООБОРОТ АКТА О ВЫПОЛНЕНИИ РАБОТ (ОКАЗАНИИ УСЛУГ)

Документооборот документа Акт о выполнении работ (оказании услуг) (далее Акт) реализован в соответствии с Приложением 1 к Приказу ФНС России от 21.03.2012 N MMB-7-6/172@ «Об утверждении форматов первичных учетных документов».

Формат представления документа регламентирован Приказом ФНС России от 30.11.2015 N MMB-7-10/552@.

Акт о выполнении работ (оказании услуг) в электронном виде считается оформленным при наличии:

- Титула исполнителя, подписанного его электронной подписью;
- *Титула заказчика*, подписанного электронной подписью заказчика и содержащего обязательные идентификационные сведения о *Титуле исполнителя* и сведения о выполненных работах.

| ПОтправитель                      | Оператор ЭДО            | Получатель              |                                                                                                    |
|-----------------------------------|-------------------------|-------------------------|----------------------------------------------------------------------------------------------------|
| Кт (Титул исполнителя)            | Акт (Титул исполнителя) | Акт (Титул исполнителя) | <ol> <li>Отправитель создает документ Акт<br/>о выполнении работ (оказании услуг)<br/>(Акт) и подписывает документ Акт (<br/>Титул исполнителя).</li> <li>Оператор ЭДО оправляет документ<br/>Акт (Титул исполнителя) Получателю.</li> </ol> |
| <b>Е</b><br>Акт (Титул заказчика) | Акт (Титул заказчика)   | Акт (Титул заказчика)   | 3. Получатель принимает Акт и подписывает документ Акт (Титул заказчика). Получатель может отклонить Акт, при этом Акт (Титул заказчика) не подписывается.                                                                                   |
|                                   |                         |                         | <b>Акт</b> (Титул заказчика) Отправителю.                                                                                                    |

#### Документооборот акта о выполнении работ (оказании услуг)

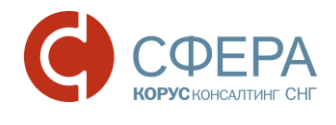

### СОЗДАНИЕ

Для создания документа выполните следующие шаги:

- 1. Нажмите кнопку Новый документ, расположенную на Панели управления.
- 2. Выберите тип документа Акт о выполнении работ (оказании услуг).
- 3. Выберите получателя документа из списка имеющихся контрагентов.
- 4. При необходимости заполните:
  - Поле «На основании»;
  - Дополнительное вложение к документу;
  - Дополнительные поля документа в карточке документа:
    - о «По договору», «от»;
    - о «Комментарий»;
    - о «Дополнительные атрибуты документа».

#### 5. Нажмите кнопку Заполнить.

| Акт о выполнении работ №<br>(оказании услуг)                                     |                                                   | от              | 16.0           | 3.2017                       | Ê                         |                                                   |                     |               |                            |       |     |
|----------------------------------------------------------------------------------|---------------------------------------------------|-----------------|----------------|------------------------------|---------------------------|---------------------------------------------------|---------------------|---------------|----------------------------|-------|-----|
| — по доверенности                                                                |                                                   |                 |                |                              |                           |                                                   |                     |               |                            |       |     |
| Мы, нижеподписавшиеся, предс<br>том, что ИСПОЛНИТЕЛЬ выполни                     | тавитель ИСПОЛНИТЕЛЯ,<br>л, а ЗАКАЗЧИК принял сле | с одно<br>едующ | й сто<br>ие ра | роны и пред<br>аботы (услуги | ставитель З/<br>)         | АКАЗЧИКА с,                                       | другой сторо        | ны, составили | и настоящий                | акт   | B   |
| Исполнитель                                                                      |                                                   | <u>/- N</u>     | змен           | ить                          |                           |                                                   |                     |               |                            |       |     |
| 000 "АЛЬФА" инн: 76101098                                                        | 76                                                |                 |                |                              |                           |                                                   |                     |               |                            |       |     |
| 152907, Россия, Ярославская обла<br>Ленина, 156, 54                              | асть, р-н Рыбинский, г Рыб                        | бинск,          | пр-кт          | 7                            |                           |                                                   |                     |               |                            |       |     |
| Банковские реквизиты исполнит                                                    | еля                                               | <u>/-</u> N:    | змен           | ить                          |                           |                                                   |                     |               |                            |       |     |
| Расчётный счёт №: 407028104550<br>В банке: СЕВЕРО-ЗАПАДНЫЙ БАН<br>БИК: 044030653 | 80001896<br>К ПАО СБЕРБАНК                        |                 |                |                              |                           |                                                   |                     |               |                            |       |     |
| Должны быть заполнены поля<br>информация о доверенности.                         | а либо "Акт подписан", либ                        | δο              |                |                              |                           |                                                   |                     |               |                            |       |     |
| Акт подписан                                                                     |                                                   |                 |                |                              |                           |                                                   |                     |               |                            |       |     |
| Фамилия Имя                                                                      |                                                   |                 |                |                              |                           |                                                   |                     |               |                            |       |     |
| Кабанова Тама                                                                    | ра                                                |                 |                |                              |                           |                                                   |                     |               |                            |       |     |
| Отчество<br>Владимировна                                                         |                                                   |                 |                |                              |                           |                                                   |                     |               |                            |       |     |
| Должность                                                                        |                                                   |                 |                |                              |                           |                                                   |                     |               |                            |       |     |
| ДИРЕКТОР                                                                         |                                                   |                 |                |                              |                           |                                                   |                     |               |                            |       |     |
| -                                                                                |                                                   |                 |                |                              |                           |                                                   |                     |               |                            |       |     |
| Ш                                                                                |                                                   |                 |                |                              |                           |                                                   |                     |               |                            |       |     |
| Информационное поле                                                              |                                                   |                 |                |                              |                           |                                                   |                     |               |                            |       |     |
| Период выполнения работ                                                          |                                                   | 1               |                |                              | <b></b>                   |                                                   |                     |               |                            |       |     |
|                                                                                  |                                                   |                 |                |                              |                           |                                                   |                     |               | Автопересч                 | ют су | /мм |
| № Наименование раб                                                               | оты(услуги)                                       | Едини<br>измер  | ица<br>ения    | Количество                   | Цена(тариф)<br>за единицу | Стоимость<br>работ (услуг)<br>всего без<br>налога | Налоговая<br>ставка | Сумма налога  | Суммас<br>учетом<br>налога |       |     |
| 1                                                                                |                                                   | 2               |                | 3                            | 4                         | 3                                                 | 18% =               |               | 8                          | Ģ     | ×   |
| + Добавить строку                                                                |                                                   |                 | ·              | Bo                           | его к оплате:             | 0,00                                              | X                   | 0,00          | 0,00                       |       |     |
|                                                                                  |                                                   |                 |                |                              |                           |                                                   |                     |               |                            |       |     |

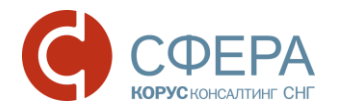

- 6. Заполните следующие поля и блоки экранной формы документа
  - «Акт о выполнении работ (оказании услуг) №» и «от» номер документа и дата создания документа;
  - «Исполнитель» реквизиты исполнителя. Для изменения реквизитов нажмите кнопку Изменить;
  - «Банковские реквизиты исполнителя» банковские реквизиты исполнителя. Для изменения реквизитов нажмите кнопку **Изменить**;
  - «Акт подписан»:
    - о «Фамилия», «Имя», «Отчество» ФИО подписанта;
    - о «Должность» должность подписанта;
    - о «Дата» дата подписания;
  - информационное поле документа (при необходимости);
  - «по доверенности» в случае выставления Акта по доверенности заполните открывшиеся поля и блоки данных по доверенности:
    - о «№», «от» номер и дата создания доверенности;
    - о Кем выдана:
      - «Организация»;
      - «Фамилия», «Имя», «Отчество»;
      - «Должность»;
      - «Комментарий»;
    - о Кому выдана:
      - «Фамилия», «Имя», «Отчество»;
      - «Должность»;
      - «Комментарий»;
  - «Период выполнения работ» даты начала и окончания выполнения работ.
- 7. Заполните строку табличной части документа:
  - «Наименование работы (услуги)» наименование выполненных работ (услуг);
  - «Единица измерения» единица измерения объема выполненных работ (услуг);
  - «Количество» количество объема выполненных работ (услуг);
  - «Цена (тариф) за единицу» цена за единицу измерения объема выполненных работ (услуг);
  - «Стоимость работ (услуг) всего без налога» общая стоимость выполненных работ (услуг) без учета налога на добавочную стоимость;
  - «Налоговая ставка» процентная ставка налога на добавочную стоимость;
  - «Сумма налога» сумма налога со стоимости выполненных работ (услуг);
  - «Сумма с учетом налога» общая стоимость выполненных работ (услуг) с учетом налога на добавочную стоимость.
- 8. Чтобы добавить новую строку, нажмите кнопку **Добавить строку** и повторите шаг 7.
- 9. Нажмите кнопку Сохранить в экранной форме документа.
- 10. Нажмите кнопку Сохранить документ в карточке документа.

#### РЕДАКТИРОВАНИЕ

Для редактирования документа выполните следующие шаги:

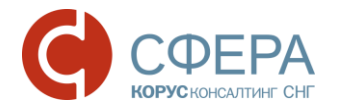

- 1. Откройте документ, в котором требуется внести изменения.
- 2. Нажмите кнопку Редактировать.
- 3. Внесите необходимые изменения:
  - а. Для редактирования документа нажмите кнопку **Редактировать** и внесите изменения в данные формы.
  - b. Для редактирования дополнительных параметров по документу внесите изменения в соответствующие поля карточки документа.
- 4. Нажмите кнопку Сохранить в карточке документа.

### ПОДПИСАНИЕ

Для подписания документа выполните следующие шаги:

- 1. Откройте документ, который требуется подписать.
- 2. Нажмите кнопку Подписать.

## ФОРМИРОВАНИЕ ДОКУМЕНТА АКТ О ВЫПОЛНЕНИИ РАБОТ (ОКАЗАНИИ УСЛУГ) (ТИТУЛ ЗАКАЗЧИКА)

Для формирования документа выполните следующие шаги:

- 1. Откройте карточку документа.
- 2. Нажмите кнопку Принять.
- 3. Заполните данные формы.

| принятие и подписан  | ие квитанции                                                                                                    |          |
|----------------------|----------------------------------------------------------------------------------------------------|----------|
| Акт о выполнен       | нии работ (оказании услуг)                                                                                                    |          |
| Дата:                | 19.11.2016 👔 * дата получения груза / подписания акта                                                                                        | 420/2000 |
|                      | Работы выполнены (услуги оказаны) в полном объ<br>в установленные сроки и с надлежащим качеством<br>Стороны претензий друг к другу не имеют. | аме,     |
| Должность:           | Бухгалтер                                                                                                    |          |
| ФиО. По доверенности | васильева Олы а Алексеевна                                                                                                    |          |
| Информационное поле: |                                                                                                    | 0/2000   |
|                      |                                                                                                    |          |
|                      | Отмена                                                                                                    | одписать |

4. Нажмите кнопку Подписать.

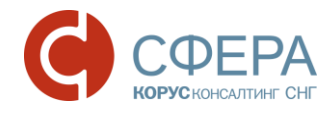

#### ПРИНЯТИЕ

Для принятия документа выполните следующие шаги:

- 1. Откройте документ, который требуется принять.
- 2. Нажмите кнопку Принять.

#### ОТКЛОНЕНИЕ

Для отклонения выполните следующие шаги:

- 1. Откройте документ, который требуется отклонить.
- 2. Нажмите кнопку Отклонить/Уточнить.
- 3. Введите в поле «Комментарий» причину отклонения.
- 4. Нажмите кнопку Отклонить/Уточнить.

#### ПРОСМОТР ПЕЧАТНОЙ ФОРМЫ

Для удобства просмотра документа реализовано отображение печатной формы документа.

**Примечание**: Печатная форма документа Акт о выполнении работ (оказании услуг) не имеет юридической силы.

Для просмотра печатной формы документа выполните следующие шаги:

- 1. Откройте документ, который требуется просмотреть.
- 2. Наведите курсор на кнопку Меню действий на *Панели инструментов* и выберите **Просмотр**.

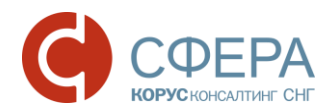

#### АКТ сдачи - приемки работ (услуг) № А18/05-07-2016 от 05.07.2016

Мы, нижеподписаешиеся, представитель ИСПОЛНИТЕЛЯ, с одной стороны и представитель ЗАКАЗЧИКА с другой стороны, составили настоящий акт в том, что ИСПОЛНИТЕЛЬ выполнил, а ЗАКАЗЧИК принап следужище работы (услуги)

| Номер<br>по<br>поряд-<br>ку                                                                                    | Наименование работы (услуги)                                              | Единица<br>измерения | Кол-во          | Цена (тариф) за<br>единицу     | Стоимость работ (услуг)<br>всего без налога | Сумма налога           | Сумма с учетом налога |  |  |
|----------------------------------------------------------------------------------------------------|---------------------------------------------------------------------------|----------------------|-----------------|--------------------------------|---------------------------------------------|------------------------|-----------------------|--|--|
| 1                                                                                                    | 2                                                                         | 3                    | 4               | 5                              | 6                                           | 7                      | 8                     |  |  |
| 1                                                                                                    | Батончик овсяный                                                          | шт                   | 10 000,00       | 20,00                          | 200 000,00                                  | 36 000,00              | 236 000,00            |  |  |
|                                                                                                    |                                                                           |                      | Всего к оплате: | 200 000,00                     | 36 000,00                                   | 236 000,00             |                       |  |  |
| Всего оказано                                                                                                  | Всего оказано услуг на сумму Двести тридцать шесть тысяч рублей 00 колеек |                      |                 |                                |                                             |                        |                       |  |  |
|                                                                                                    |                                                                           |                      |                 |                                |                                             |                        |                       |  |  |
| в т.ч. НДС                                                                                                    | Тридцать шесть тысяч рублей 00 копеек                                     |                      | про             | писью                          |                                             |                        |                       |  |  |
|                                                                                                    | Молопинтоли                                                               |                      |                 | 1                              | 25                                          | 175 MUUK               |                       |  |  |
|                                                                                                    | исполнитель                                                               |                      |                 |                                | 34                                          | казчик                 |                       |  |  |
| 000 "АЛЬФА"                                                                                                    |                                                                           |                      |                 | 000 "6ETA"                     |                                             |                        |                       |  |  |
| ИНН: 7610109                                                                                                   | 876 KNN: 761001                                                           | 001                  |                 | ИНН: 7610109844 КПП: 761001001 |                                             |                        |                       |  |  |
| Annec: 15290                                                                                                   | 7. Ярославская область. р-н Рыбинский. г Рыб                              | инск. пр-кт Ленина.  | 156.54          | Annec: 152907.9                | рославская область , р-н Ры                 | ыбинский. г Рыбинск. п | р-кт Ленина, 156, 54  |  |  |
| Банковские<br>реквизиты <u>ВТБ 24 (ПАО)</u><br>р/с 4070181050000008189, БИК 044525716                          |                                                                           |                      |                 |                                |                                             |                        |                       |  |  |
| Сотрудник кредитного отдела Кабанова Т. В.<br>Должность ФИО<br>Дата подписания: « 5 » Июль 2018 года           |                                                                           |                      |                 |                                |                                             |                        |                       |  |  |
| I<br>Документ(ID=150450) составлен и передан в злектронном виде через оператора ООО КОРУС Консалтинг СНГ (TST) |                                                                           |                      |                 |                                |                                             |                        |                       |  |  |

### ЭКСПОРТ

Для выгрузки документа на локальный компьютер пользователя выполните следующие шаги:

- 1. Откройте документ, который требуется выгрузить.
- 2. В зависимости от нужного типа экспорта наведите курсор на кнопку **Меню действий** на *Панели инструментов* и выберите:
  - Просмотр. На странице просмотра наведите курсор на кнопку и выберите в меню кнопки нужный тип экспорта:
    - Скачать для выгрузки файла документа;
    - Скачать в PDF для выгрузки файла документа в формате PDF.
  - Расширенный экспорт для выгрузки архива, в котором содержатся:
    - о файл документа и подписи отправителя/получателя к нему;
    - о файлы квитанции и подписи к ним;
    - файлы предложений об аннулировании, уведомлений об уточнении и подписи к ним;
    - о протокол передачи документа в электронном виде;
    - печатная форма документа в формате pdf (для структурированных документов).
  - Протокол передачи для выгрузки документа, который содержит информацию о ходе передачи документа в системе;
  - Экспорт для ФНС для выгрузки архива в требуемом для представления документа в ФНС формате.